# 重要設定メモ

| 設定した重要な情報をメモしましょう 自分だけが見られる場所に保管しましょう |                                        |               |
|---------------------------------------|----------------------------------------|---------------|
| ドコモメールアドレス                            |                                        |               |
|                                       |                                        |               |
|                                       |                                        |               |
|                                       |                                        | @docomo.ne.jp |
| ネットワーク暗証番号                            | spモードパスワード                             | パスコード         |
| ご契約時にご自身で設定された4桁の数字                   | 「spモード コンテンツ決済サービス」<br>ご利用時などに必要な4桁の数字 |               |
|                                       |                                        |               |
|                                       |                                        |               |
| Apple ID                              |                                        |               |
| ID                                    |                                        |               |
|                                       | @                                      |               |
| パスワード                                 |                                        |               |
|                                       |                                        |               |
| dアカウント                                |                                        |               |
| ID                                    |                                        |               |
|                                       |                                        |               |
| パスワード                                 |                                        |               |

### ♪ 「dアカウント」のIDおよびパスワードのお取扱いに関するご注意とお願い

#### 適正なパスワードの設定を

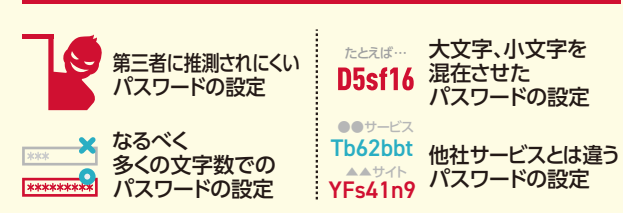

1つのパスワードを複数のWebサービスで使いまわすと、パスワード が漏えいしてしまった場合、被害が広がってしまう危険性があります。

#### 2段階認証について

2段階認証を利用することで、IDとパスワードによる認証に加えて、お客さまご本人の端末に送信されるセキュリティコードでの認証が追加となります。これにより、セキュリティコードが届かない第三者による不正ログインを防止することができます。

### 設定方法は以下のどちらかで

 ① 右記QRコードより
 ② dアカウントポータルサイトから設定▶「あんしん・安全の セキュリティ機能で不正アクセスを防ごう」→「2段階認証」

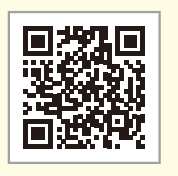

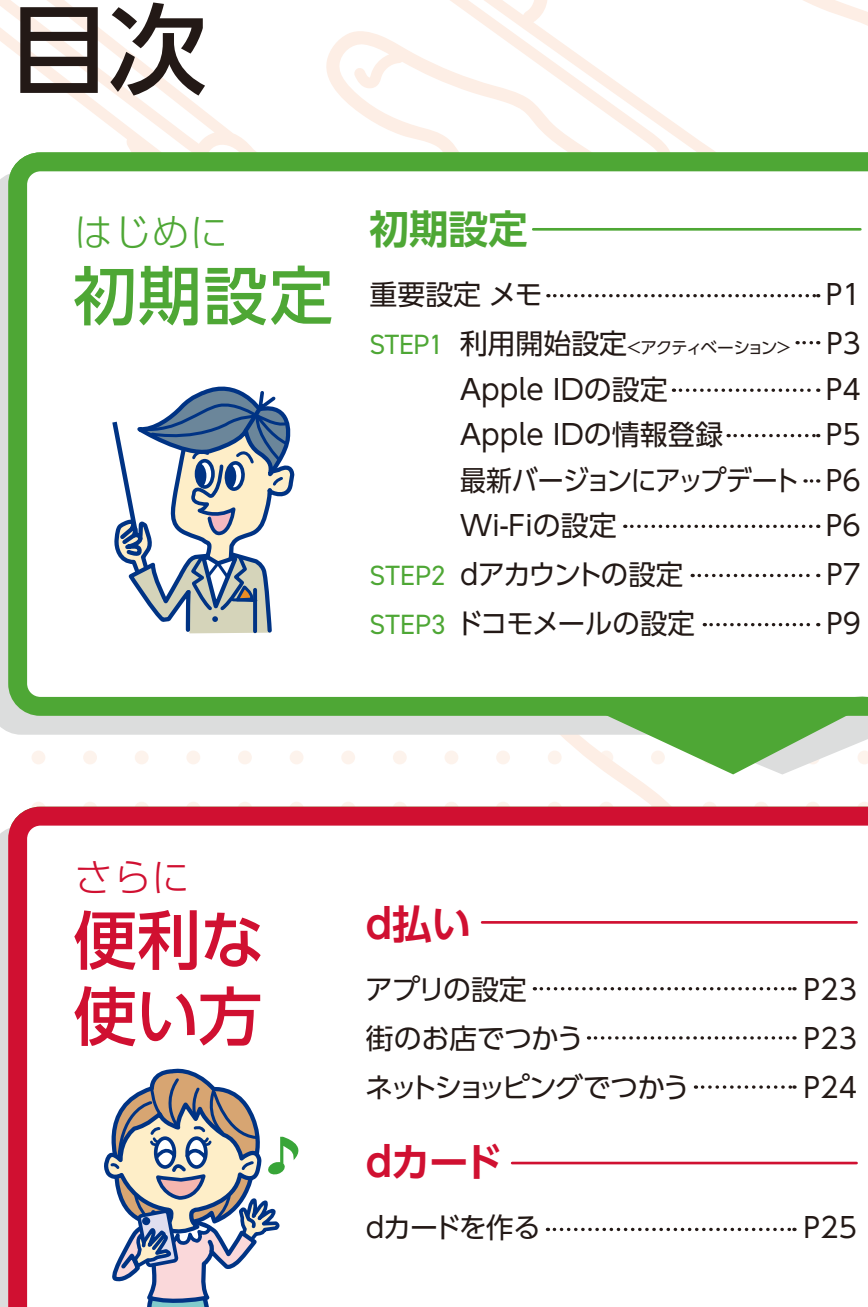

サービスカタログ&基本設定ガイド

## 困ったときに サポート

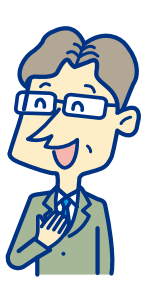

## あんしんパック

|                      | STEP3 メールの使い方 P11                       |
|----------------------|-----------------------------------------|
| D1                   | 迷惑メール対策 P14                             |
| ·····• F I           | STEP4 [+メッセージ <sub>(プラスメッセージ)</sub> ]の  |
| <sub>∎ン&gt;</sub> P3 | 設定 ···································· |
| P4                   | STEP5 ドコモクラウドへの保友 P17                   |
| P5                   |                                         |
| -⊦…P6                | 機種変更                                    |
| P6                   |                                         |
| 10                   | アカウントの確認 P19                            |
| P7                   | iCloudでデータ移行 P21                        |
|                      |                                         |

|            | iD(Apple Pay) ———                          |
|------------|--------------------------------------------|
| ·····• P23 | dカードを設定 P27                                |
| ······ P23 | Walletアプリから設定するP27                         |
| ·····• P24 | dカードアプリから設定するP27                           |
| P25        | <b>dポイント</b><br>アプリの設定 P29<br>街のお店でつかう P29 |

|    | My docomo ———      |
|----|--------------------|
| 31 | ご利用状況の確認・各種手続き P33 |
| 31 | 프 관 나 문 문          |
| 32 | <b>リホート</b> 元一見P34 |
| 32 |                    |
|    |                    |